#### **ISI KANDUNGAN**

- 1. Logging In
- 2. Getting to Know the Layout

### 3. Using Zmail Efficiently

- $\rightarrow$  Viewing by Message or Conversation
- $\rightarrow$  Using Tags and Flags
- → Creating Folders and Organizing Mail
- → Searching and Saving Searches
- $\rightarrow$  Printing Messages
- $\rightarrow$  Hovering

### 4. Address Book

- $\rightarrow$  Creating New Address Books
- → Adding Contacts
- → Creating Mailing Lists

### 5. Calendar

- $\rightarrow$  New Appointments and Meetings
- → Calendar Sharing

### 6. Zimbra Features

- $\rightarrow$  Tasks
- → Documents
- → Briefcase
- → Mail Filter
- → Signature
- $\rightarrow$  Mobile

### LOGGING IN

**Open Web Browsers** 

Log in at:

<u>http://topmail.adk.gov.my</u> (for Advanced User) <u>http://mail.adk.gov.my</u> (for Standard User)

Your username is the portion of your email address before the @ (first initial last name) Enter your password.

|              | AAD                  | <b>K</b> WEBANAL      |
|--------------|----------------------|-----------------------|
| A CONTRACTOR | Agensi Anti Dadah Ki | ebangsaan @adk.gov:my |
| Username:    |                      |                       |
| Password:    |                      |                       |
|              | Log In               | Remember me           |
| Version:     | Default              | What's This?          |

### **GETTING TO KNOW THE LAYOUT**

Each of the navigation tabs along the top of the screen will take you to a different area of Zimbra: Mail, Address Book, Calendar, Tasks, Documents, Briefcase and Preferences.

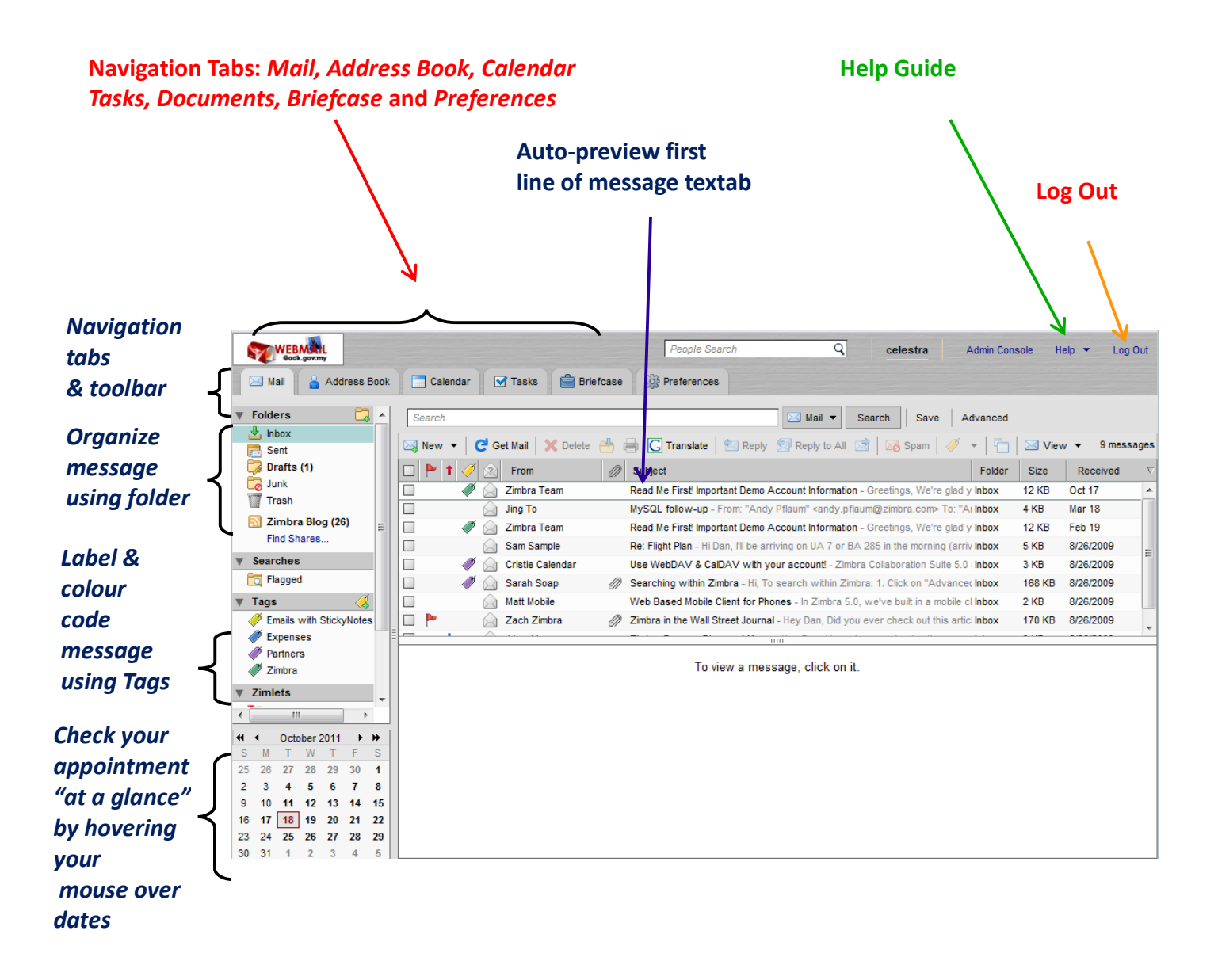

### **USING ZIMBRA EFFICIENTLY**

### Viewing by Message or Conversation

*View by message* gives you a traditional view of your inbox. A list of messages is displayed in the top half of the reading pane, and the active message is displayed on the bottom half.

### 1. Clik the *view* menu & select *By Message*

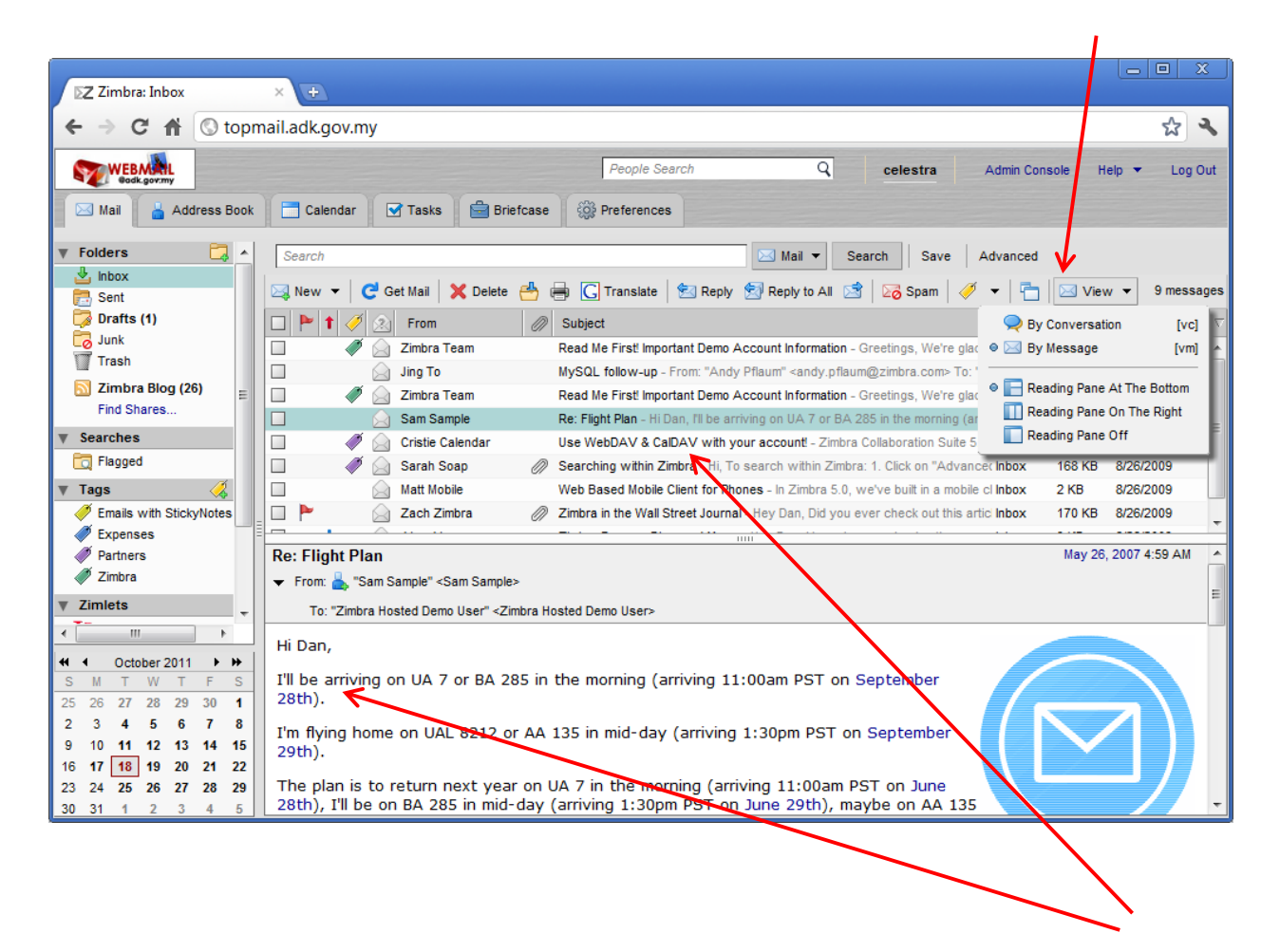

2. You will see a list of messages display on the top half of the reading pane, with the active message on the bottom half.

*View by conversation* automatically organizes messages into "conversations." Imagine that you and a coworker exchange a series of emails while planning a business trip. Through several messages, you settle on the flight, hotel and airport shuttle. Later, when you want to go back and review the details of those messages, you'll find you have to search through your mail to piece the "conversation" back together. Don't forget you'll have to look in your Inbox and Sent folders! Conversation mode makes it easier by grouping the messages for you. Zimbra knows which messages are related by your use of the "Reply" button.

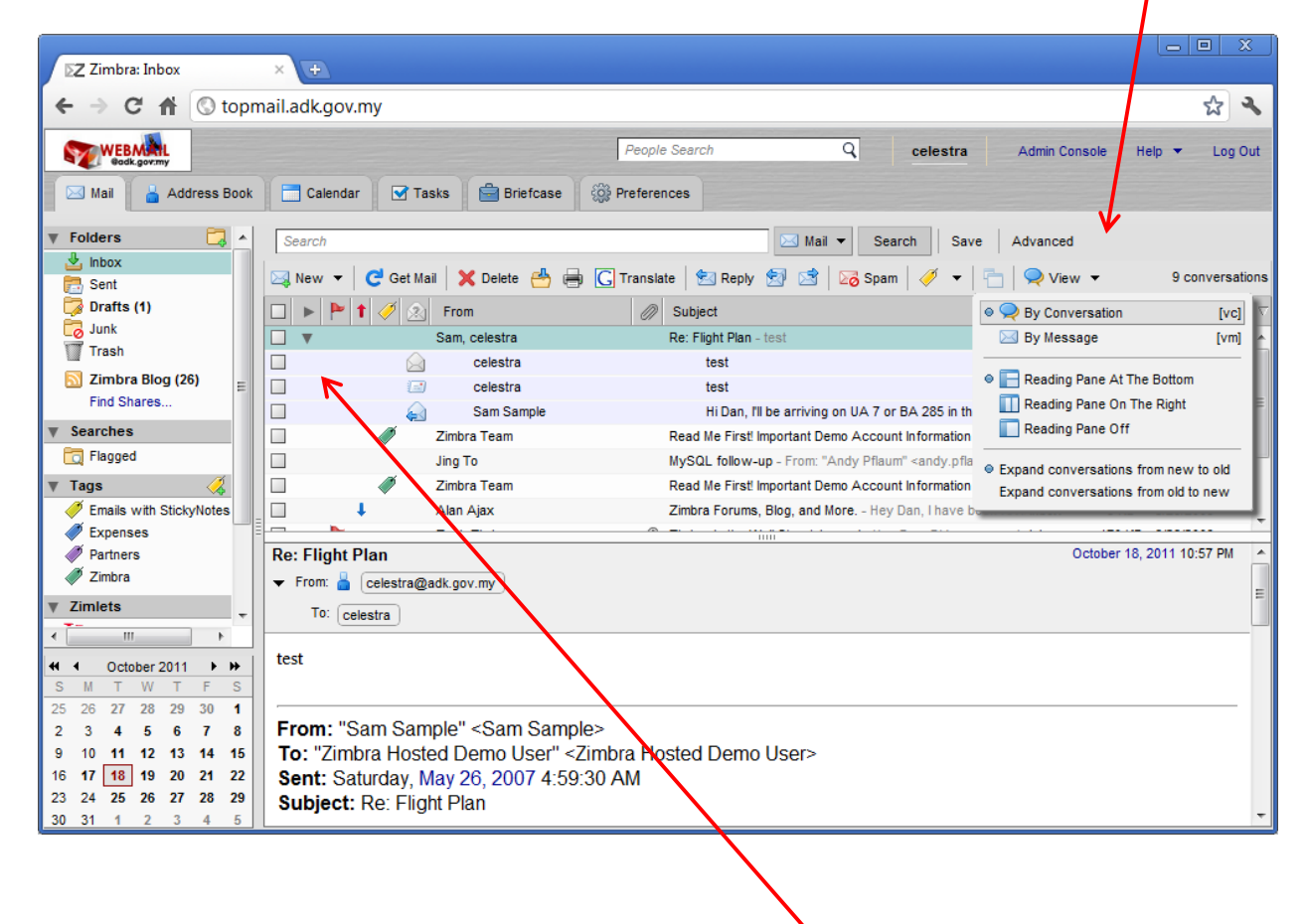

2. The messages with numbers next to them are

- Conversations. The number
- indicates how many messages are in the conversation.

# **1.** Clik the *view* menu & select *By Conversation*

### **Using Tags and Flags**

Tags enable you to attach color coded labels to messages. Later, you can click on the tagvfrom the navigation pane and quickly see a list of all the messages corresponding to that tag.

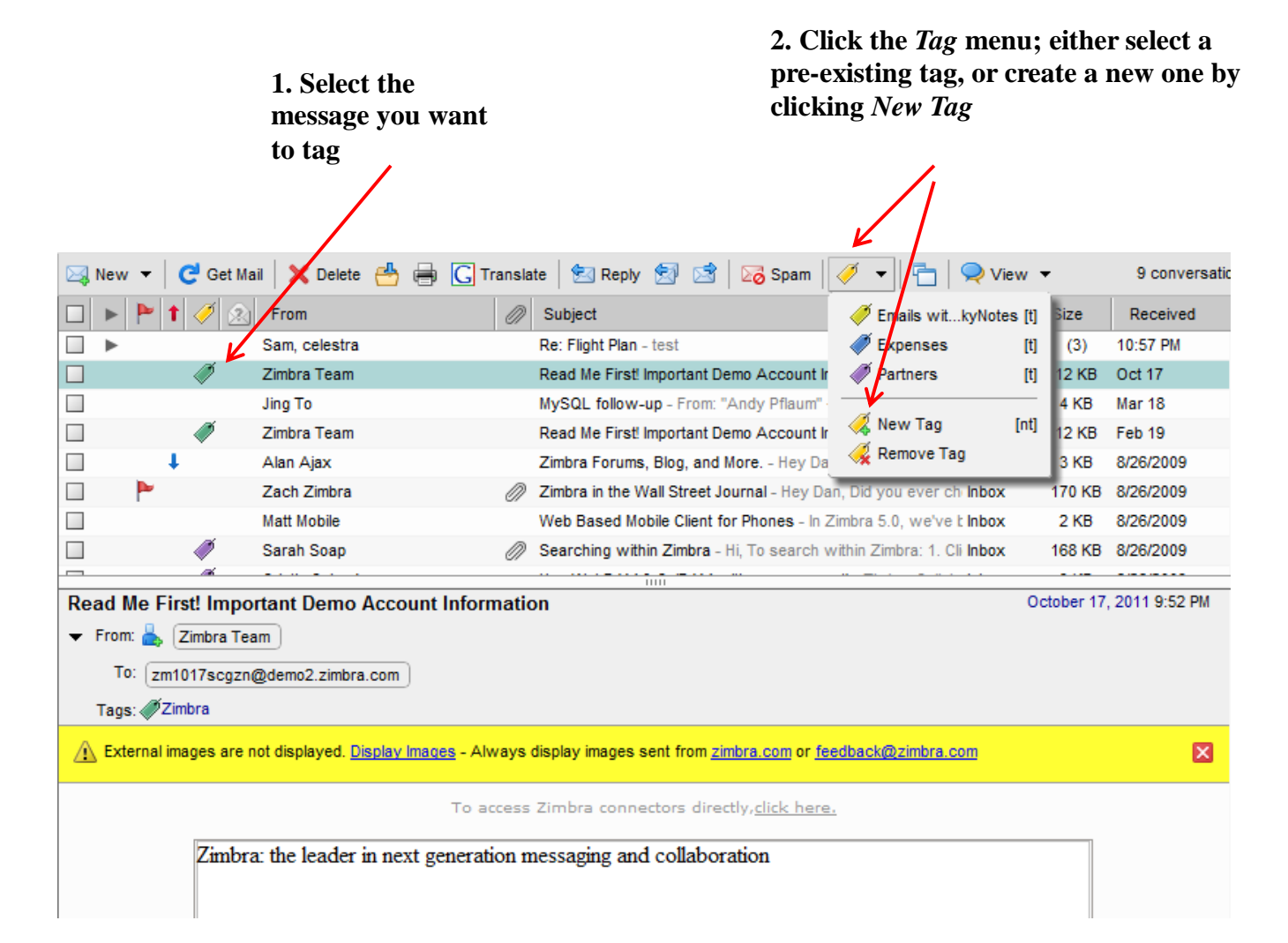

**3.** Click on any tag listed under the *Tags* area of the navigation pane to display all the messages you've labeled with that tag.

|   |                                 |   | /               |                |            |                    |                             |                           |         |       |                 |
|---|---------------------------------|---|-----------------|----------------|------------|--------------------|-----------------------------|---------------------------|---------|-------|-----------------|
|   | Trash                           | ^ | Search          |                |            |                    | 🖂 Mail 🔻 Search             | Save Adva                 | anced   |       |                 |
|   | Simbra Blog (26)<br>Find Shares |   | 🖂 New 🕶 🧲 Get M | ail 🗙 Delete 🐣 | 🖶 <u> </u> | te   🛃 Reply 👌     | 🔄 📑 🛛 🔀 Spam 🛛 🥖            | -   📇   🤤                 | View 🔻  |       | 2 conversations |
| W | Searches                        |   | 🗆 🕨 🏲 🕇 🎺 🧟     | From           | Ø          | Subject            |                             |                           | Folder  | Size  | Received V      |
|   | Tlagged                         |   |                 | Zimbra Team    |            | Read Me First! Imp | portant Demo Account Inforr | nation - Greetings        | , Inbox | 12 KB | Oct 17          |
| w | Tags 🥖                          |   |                 | Zimbra Team    |            | Read Me First! Imp | portant Demo Account Inforr | <b>nation</b> - Greetings | , Inbox | 12 KB | Feb 19          |
|   | Emails with StickyNotes         |   |                 |                |            |                    |                             |                           |         |       |                 |
|   | Expenses                        |   |                 |                |            |                    |                             |                           |         |       |                 |
|   | Partners                        |   |                 |                |            |                    |                             |                           |         |       |                 |
|   | 🖉 Zimbra 📕                      | Ε |                 |                |            |                    |                             |                           |         |       |                 |

**Flags** allow you to mark messages in order to distinguish them as being important or requiring follow-up action. Alternatively, you might flag messages you want to reply to, but not until later. For example, if you're on vacation and checking your email from off-office you might flag the messages you need to reply to as soon as you return to work.

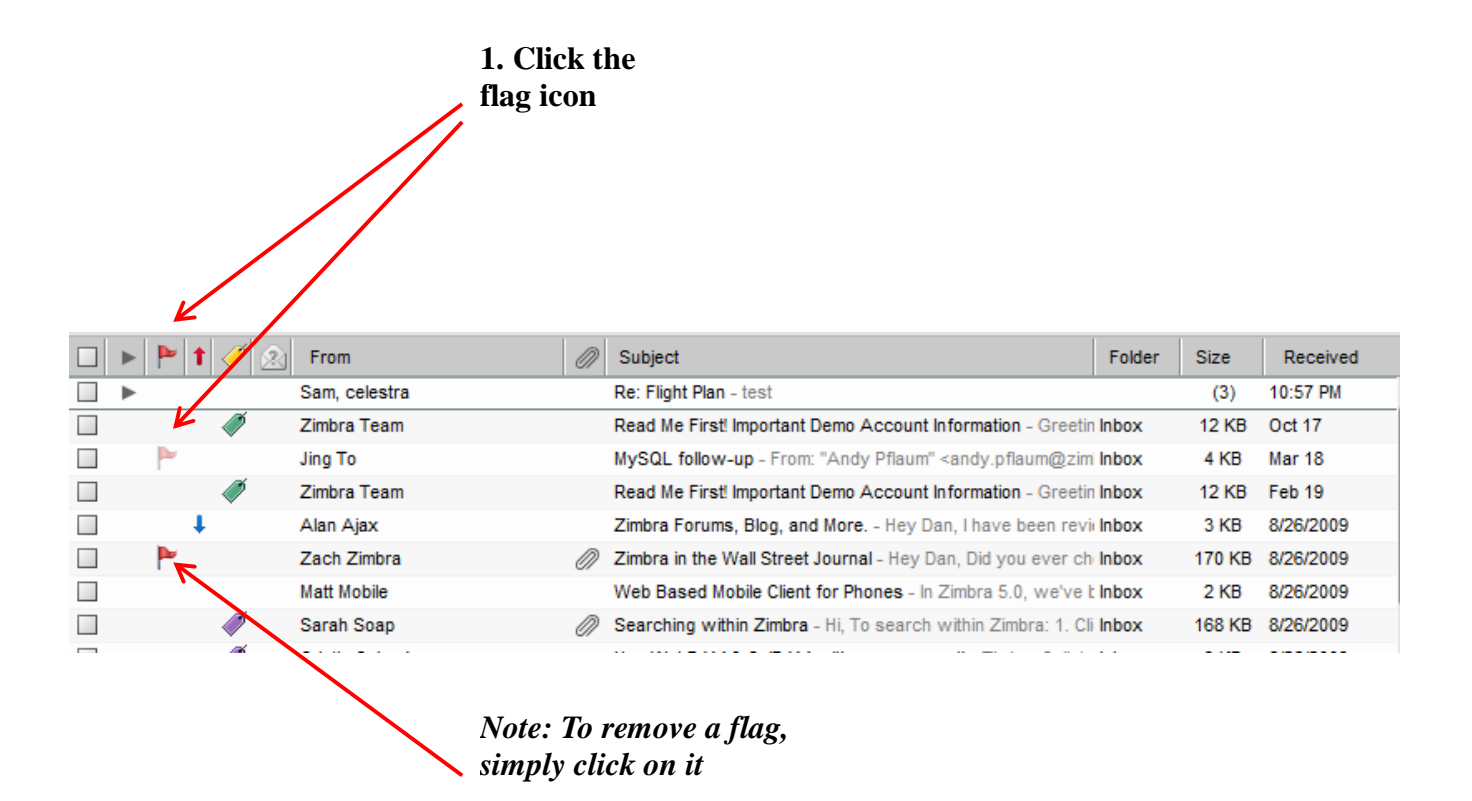

### **Creating Folders and Organizing Mail**

Creating additional folders is an easy way to organize mail you want to keep separate from your Inbox. Imagine having a physical inbox sitting on your desk. It fills with miscellaneous notes and documents until you sort it all out and file everything into separate folders. Email folders work similarly, providing an electronic method of filing.

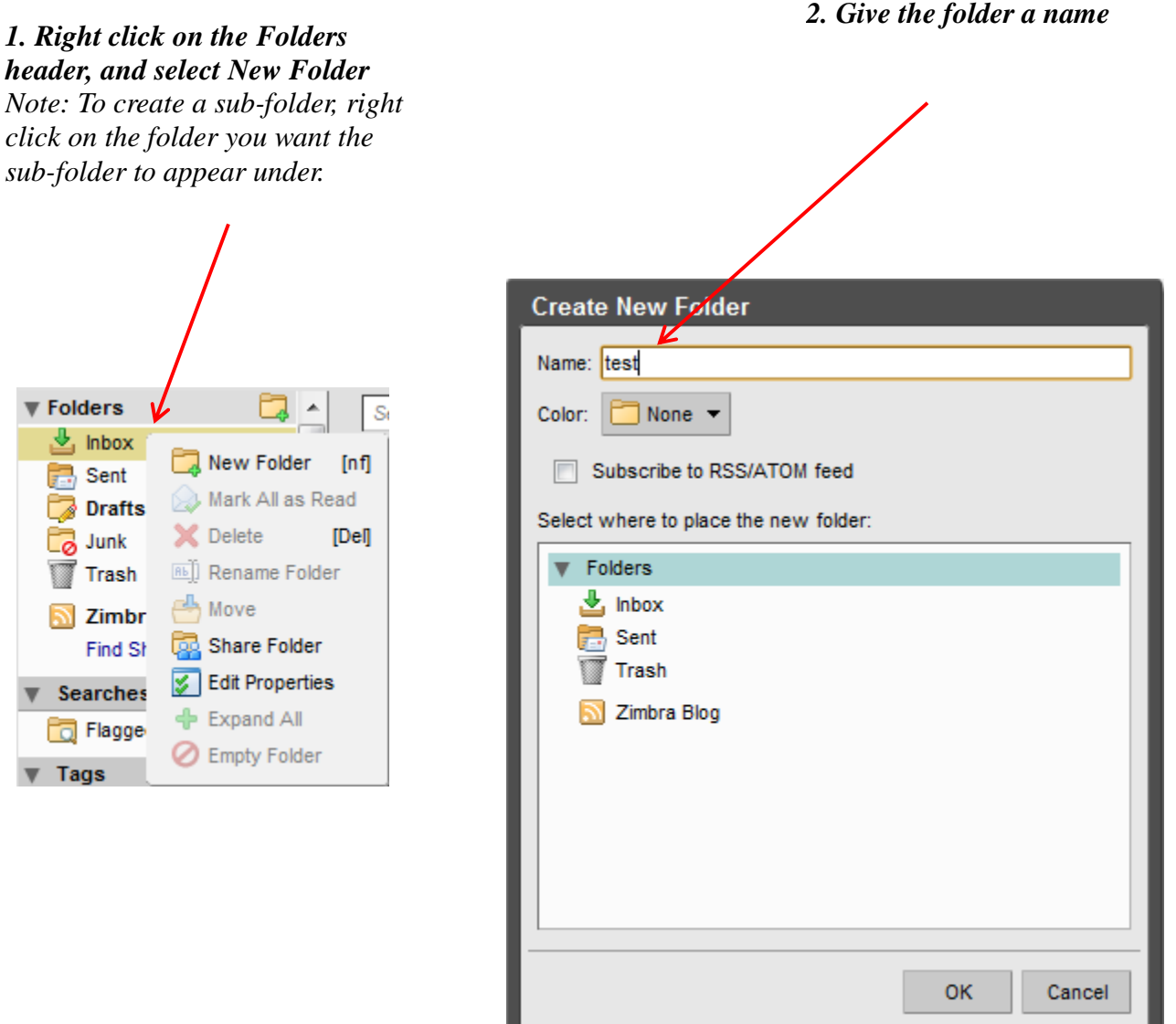

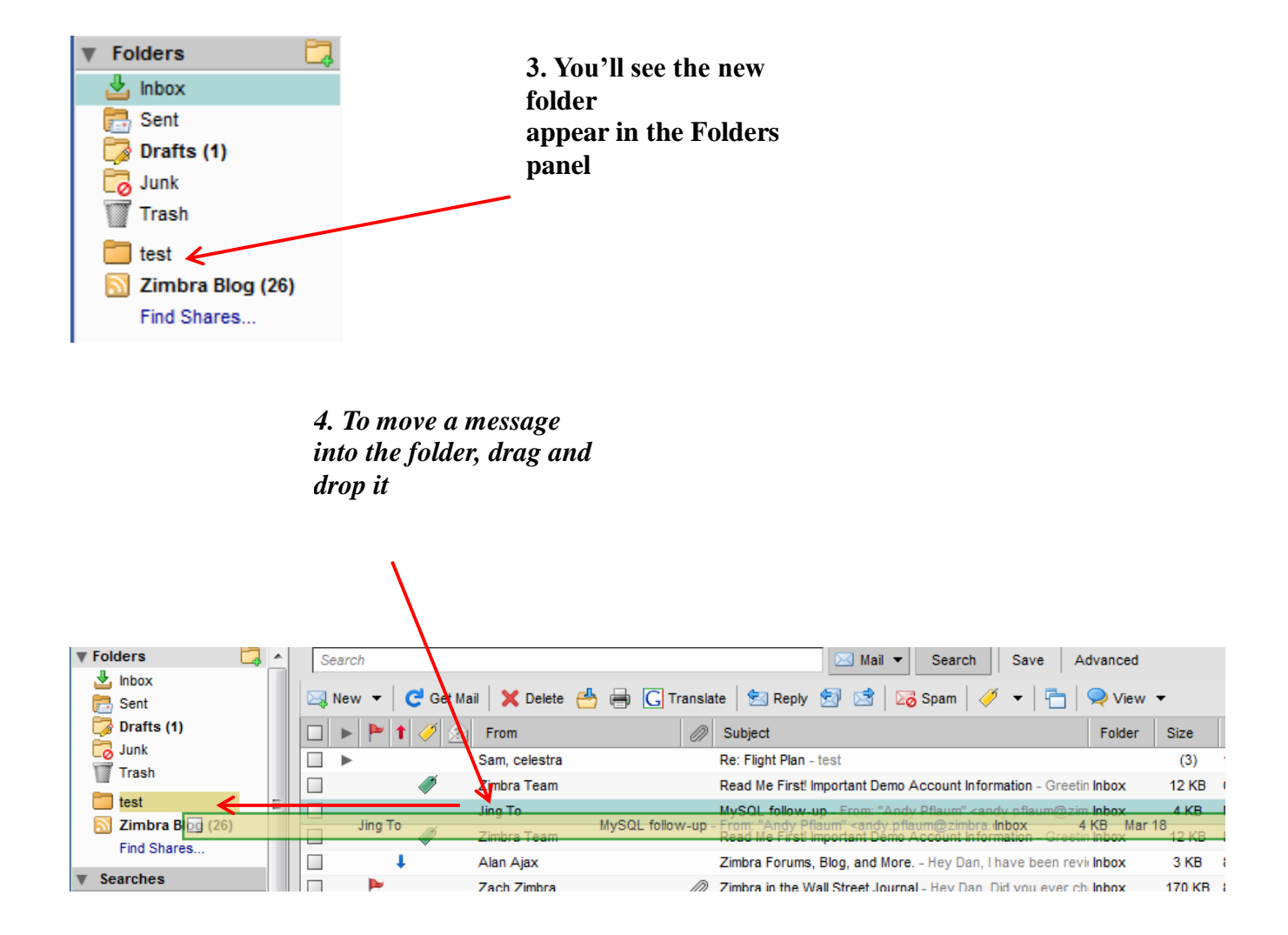

### **Searching and Saving Searches**

To conduct a simple search based on text in the subject or body of the message:

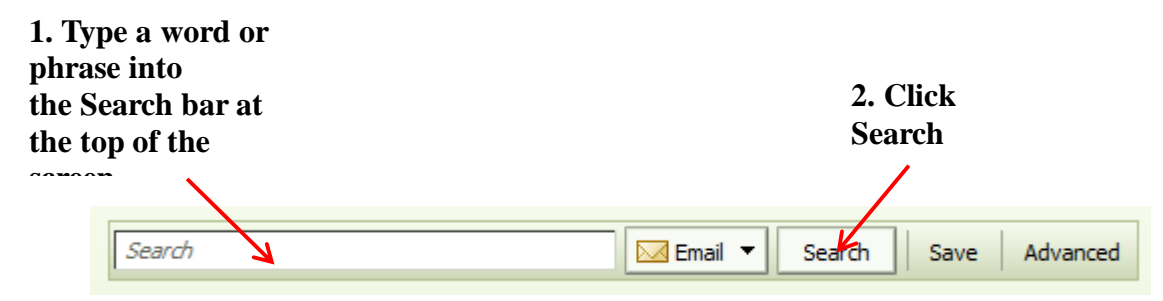

For more specific searches, Zimbra offers a powerful search building tool that allows you to look for messages based on one or more of the following:

| Sender          | Attachment Content | Status (flagged or not) |
|-----------------|--------------------|-------------------------|
| Recipient       | Date Sent          | Тад                     |
| Subject         | Domain             | Time Range              |
| Textual Content | Folder             |                         |
| Attachment Type | Size               |                         |

To build a search based on one or more of these attributes:

|        | Click Advanced              |
|--------|-----------------------------|
|        |                             |
|        |                             |
| Search | Email  Search Save Advanced |

2. Choose options from the Search toolbar. (See an example on the next page.)

🖉 Attachment 🖂 Basic 🛗 Date 👫 Domain 🛅 Folder 🔍 Saved Search 🚞 Size 📝 Zimlets 膟 Status 📋 Tag 🛗 Time 🛛 Remove All 🛛 🐼 Close

### **Printing Messages**

When you want to print a message, it's best to use the *Print* button on the toolbar rather than going to *File > Print*. Using the print button will open your message in a separate window and allow you to print straight from there.

(using File > Print will cause the whole Web page to print instead of just your message.)

### To print a message, highlight it and click the Print button

|   | Sea | arch<br>Iew <del>-</del> C | et Mai   | I 🗙 Delete   | 🐣 🖨 🕞 Transk          | ate   🗺 Reply 🗐 😭   🔀 Spam   🥖 🕶   📇   쯪 Viev                                                          | v <del>-</del> |
|---|-----|----------------------------|----------|--------------|-----------------------|----------------------------------------------------------------------------------------------------|----------------|
|   |     | ▶ <b>▶</b> 1               | 2        | From         |                       | Subject Folder                                                                                         | Size           |
|   |     | •                          |          | Sam, celes P | rint selected item(s) | Re: Flight Plan - test                                                                                 | (3)            |
|   |     |                            | Ø        | Zimbra Team  |                       | Read Me First! Important Demo Account Information - Greetin Inbox                                      | 12 KB          |
|   |     |                            |          | Jing To      |                       | MySQL follow-up - From: "Andy Pflaum" <andy.pflaum@zim inbox<="" td=""><td>4 KB</td></andy.pflaum@zim> | 4 KB           |
|   |     |                            | Ø        | Zimbra Team  |                       | Read Me First! Important Demo Account Information - Greetin Inbox                                      | 12 KB          |
|   |     | 4                          |          | Alan Ajax    |                       | Zimbra Forums, Blog, and More Hey Dan, I have been revis Inbox                                         | 3 KB           |
|   |     | P                          |          | Zach Zimbra  | Ø                     | Zimbra in the Wall Street Journal - Hey Dan, Did you ever ch Inbox                                     | 170 KB         |
|   |     |                            |          | Matt Mobile  |                       | Web Based Mobile Client for Phones - In Zimbra 5.0, we've t Inbox                                      | 2 KB           |
| _ |     |                            | <i>I</i> | Sarah Soap   | - O                   | Searching within Zimbra - Hi, To search within Zimbra: 1. Cli Inbox                                    | 168 KB         |
| Ξ | -   |                            | 14       |              |                       | ······································                                                                 |                |
|   | Sea | rching wit                 | thin Zim | nbra         |                       |                                                                                                    | January 4,     |

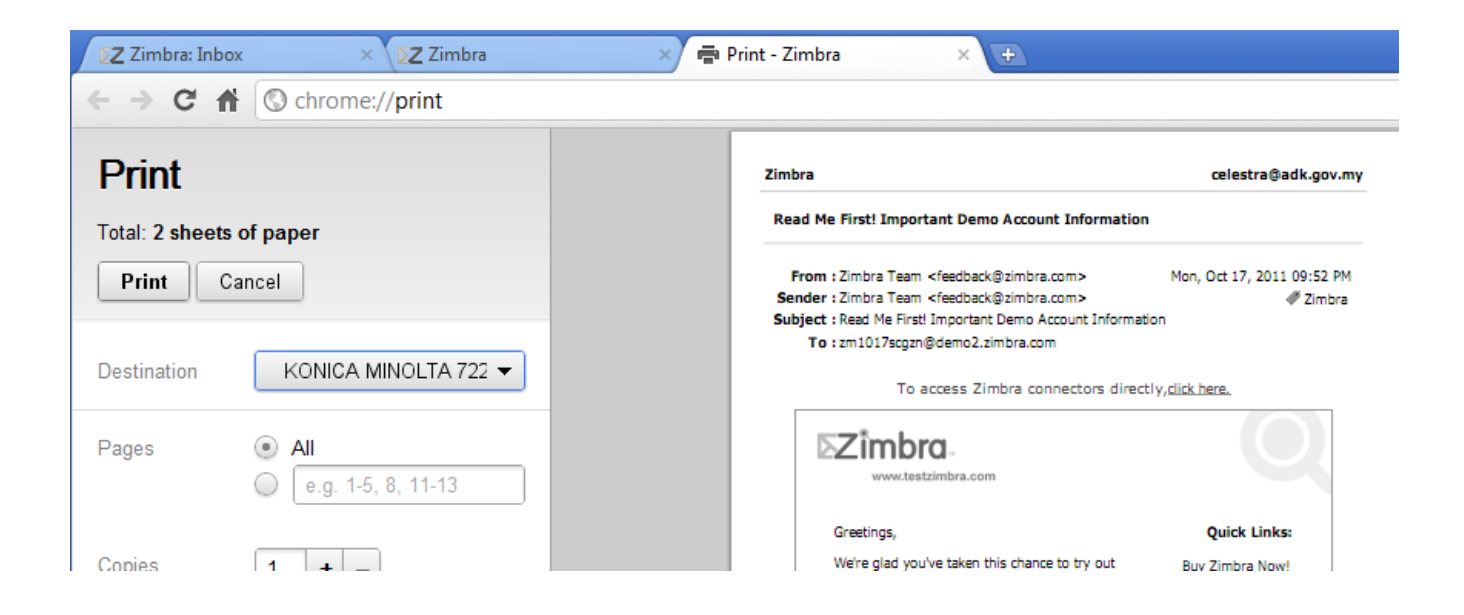

### Hovering

Zimbra has a number of "hover over" features designed to eliminate excess clicking. For example, by hovering your mouse over an image attachment, you can see a large thumbnail of the picture without having to download and open it. When you hover your mouse over an address, you'll see a small map of the location. When hovering over a date, Zimbra will automatically consult your calendar and tell you if you have any appointments that day. It even recognizes the phrases "today," "tomorrow" and "next Friday!"

| 🛛 🖂 Mail 🔓 Address Book 📄 Calendar 🗹 Tasks 🚔 Br                                                                                                    | riefcase 🔅 Preferences                                                               |
|----------------------------------------------------------------------------------------------------|--------------------------------------------------------------------------------------|
| Folders     Search     Search     Search     Search     Search     Draffs (1)     Ju     Zimbra                                                                                                    | e 🖶 🕞 Translate 🔄 Reply 🔮<br>🖉 Subject<br>Re: Flight Plan - te<br>Read Me First' Imp |
| Tet         No Con         Condition         Condition         Condit         Condit         Condit                                                                                                    | MySQL follow-up<br>Read Me First! Imp<br>Zimbra Forums, B                            |
| Vertice     Vertice     V | Zimbra in the Wall     Web Based Mobile     Searching within 2                       |
| Image: Second second second                    | nbra Hosted Demo User>                                                               |
| S M T W T F S                                                                                                    | iefcase   <u>Remove</u>                                                              |

### Hover mouse over an image attachment to see a thumbnail

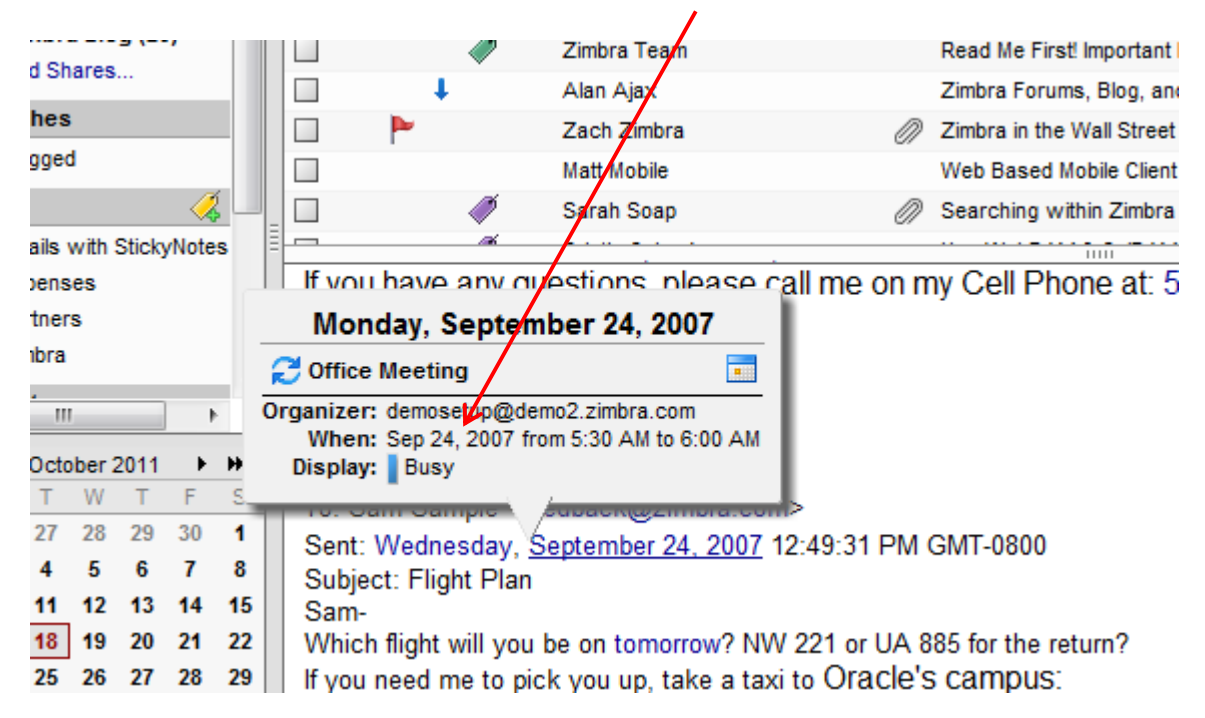

### Hover over a date to see your calendar appointments

### Hover over a name to see address book information

|                  |   | L~ |                 |            |                |           |                  |                 |                         |
|------------------|---|----|-----------------|------------|----------------|-----------|------------------|-----------------|-------------------------|
|                  |   |    | New 👻           | C Get Ma   | ail 🛛 🗙 Delete | - 📥 🖶     | <b>G</b> Transla | ite 🏾 🔁 Reply   | 2 🖻                     |
| s <b>(1)</b>     |   |    | ▶ 🏲             | 1 🧭 🖄      | From           |           | Ø                | Subject         |                         |
|                  |   |    | •               |            | Sam, celestra  |           |                  | Re: Flight Plan | - test                  |
|                  |   |    |                 | Ø          | Zimbra Team    |           |                  | Read Me First   | Important Den           |
|                  | Ξ |    |                 |            | Jing To        |           |                  | MySQL follow-   | up - From: "A           |
| ra Blog (26)     |   |    |                 | Ø          | Zimt           |           |                  | Read Me First   | Important Den           |
| nares            |   | [  |                 |            | r 1            |           | - I              | Zimbra Forums   | , Blog, and Me          |
| s                |   | 1  |                 |            | Jing To        |           | 1                | Zimbra in the V | Vall Street Jou         |
| be               |   | 1  |                 | jin        | q@future.zimbr | a.com     | - 1              | Web Based Mo    | bile Client for         |
|                  |   | ]  |                 | Right      | click for more | e options | 2                | Searching with  | n <b>in Zimbra</b> - Hi |
| with StickyNotes |   | 4  |                 |            |                |           |                  |                 | <del></del>             |
| ses              |   |    |                 |            |                |           | n                | ny Cell Pho     | ne at: 555              |
| rs               |   |    |                 |            |                |           |                  |                 |                         |
| з                |   |    |                 |            |                |           | - L.             |                 |                         |
|                  | Ŧ |    | <u>&amp;</u> in |            |                |           |                  |                 |                         |
|                  |   |    | - Orwa          | rucu messi | age            |           |                  |                 |                         |

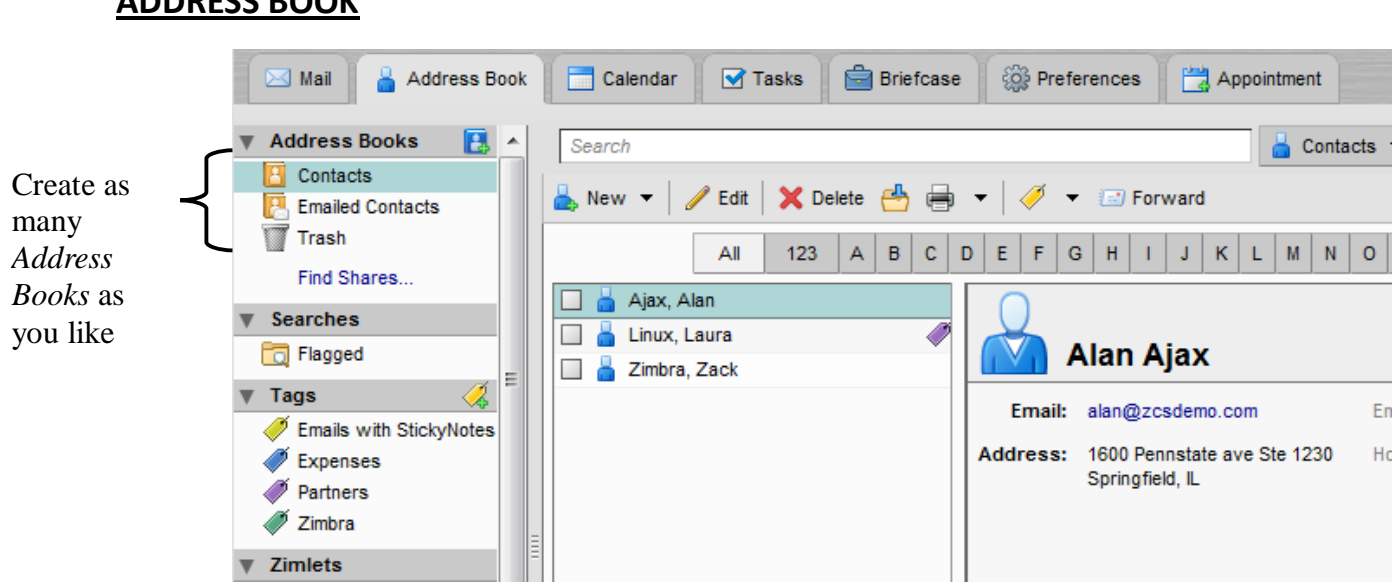

### ADDRESS BOOK

To create a new Address Book, right click on the Address Books header and select New Address Book

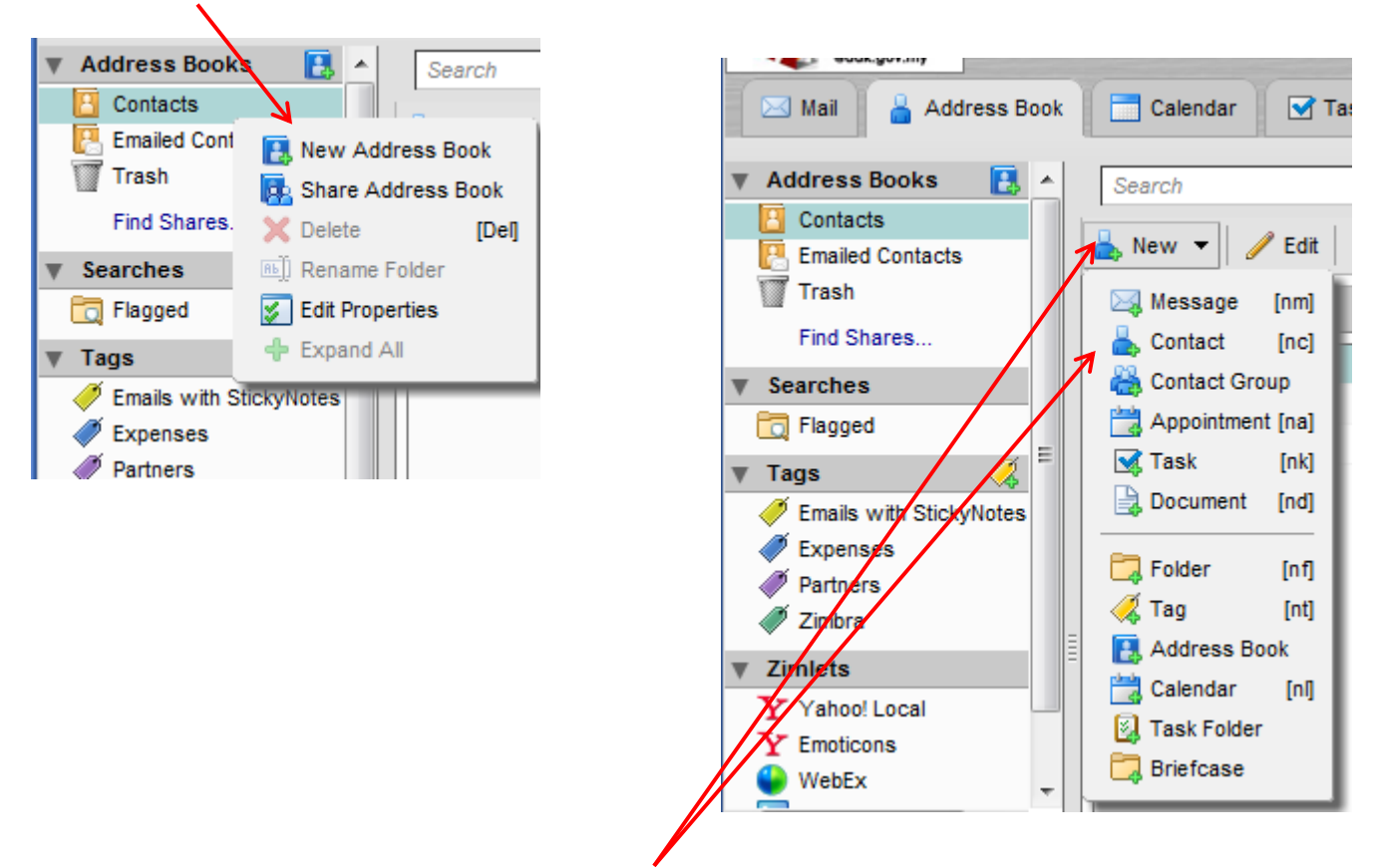

To add a contact to an Address Book, click *New* and select *New Contact* 

To create a mailing list for a group of people you will email often, such as coworkers in your department or fellow committee members:

1. Click New and select New Contact Group

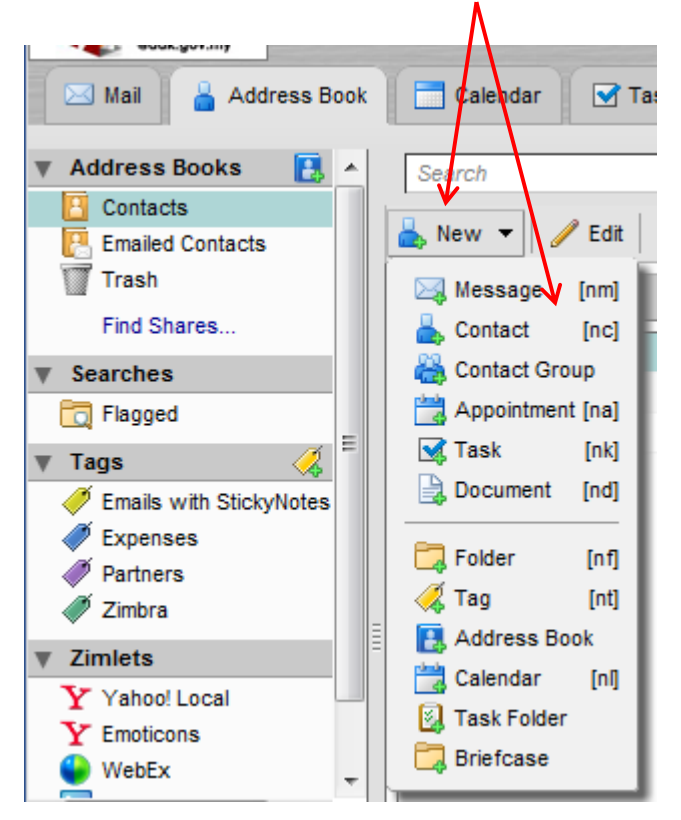

#### 🕞 Save 🔀 Cancel 📄 Print 💥 Delete 🛛 🧭 👻 尚 test Address Book: Contacts • Add Members to this Group \* Group Name: test \* Group Members: Find: Search • in: Global Address List Email Name Email ę azmi azmi@adk.gov.my No results found. ٠ Ξ 9 bushro bushro@adk.gov.m 9 eo\_wpkl eo\_wpkl@adk.gov. 9 fatimahs fatimahs@adk.gov. 9 ghani ghani@adk.gov.my hafidah hafidah@adk.gov.n

## 2. Type in a name for the group, and then type the e-mail address under *Group Members*. *Note:* You can also search for users under *Add Members to this Group*

### **CALENDAR**

### Proposing a New Appointment or Meeting

### 1. To schedule a new appointment or meeting, click the Calendar tab

2. Click the New menu, and select New Appointment

|   | New - C                | Refr            | esh 🛛 🗙 Delete 🔗 | 🖶   🖉 👻   📛                         | Today 📔 View 👻           |                                    |
|---|------------------------|-----------------|------------------|-------------------------------------|--------------------------|------------------------------------|
|   | 🖂 Message              | [nm]            |                  |                                     | October 201              | 1                                  |
|   | 📥 Contact              | [nc]            | Monday           | Tuesday                             | Wednesday                | Thursday                           |
|   | 🚵 Contact Gro          | oup             | 26               | 27                                  | 28                       | 29                                 |
|   | 📸 Appointmer<br>💽 Task | nt [na]<br>[nk] |                  | 5:00 AM Weekly<br>Marketing Meeting | 1:00 AM Staff<br>Meeting | 12:00 AM Weekly<br>Team Meeting    |
|   | Document               | [nd]            |                  |                                     |                          | 5:00 AM Product<br>Management Mtg. |
|   | 🗔 Folder               | [nf]            | 3                | 4                                   | 5                        | 6                                  |
| Ξ | 🔏 Tag                  | [nt]            |                  | 5:00 AM Weekly<br>Marketing Meeting | 1:00 AM Staff<br>Meeting | 12:00 AM Weekly<br>Team Meeting    |
| = | Calendar               | [n]             |                  |                                     |                          | 5:00 AM Product<br>Management Mtg. |
|   | 🛃 Task Folder          | r               | 10               | 11                                  | 12                       | 13                                 |
|   | 🔁 Briefcase            | _               | 1                | 5:00 AM Weekly<br>Marketing Meeting | 1:00 AM Staff<br>Meeting | 12:00 AM Weekly<br>Team Meeting    |
|   |                        |                 |                  |                                     |                          | 5:00 AM Product<br>Management Mtg. |

3. You'll see the following window appear. The *Appointment Details* tab is where to fill in the details of your meeting, including the subject, location, date and time, and attendees.

| 🔚 Save & Close 🛛 Cancel 🥖 Add Attachment 🖶 Print 🏑 Spell Check 🛛 👯 Format 🔻 🎲 Options 🔻 😜 WebEx 💌 |                |
|---------------------------------------------------------------------------------------------------|----------------|
| Subject:                                                                                          |                |
| Attendees:                                                                                        | Show Optional  |
| Location:                                                                                         | Show Resources |
| 10/19/2011 V Midnight V GMT +08:00 Kuala Lumpur, Singa V All day Repeat: None V                   |                |
| 10EH9/2011 ▼ 12:30 AM ▼ GMT +08:00 Kuala Lumpur, Singa ▼ Reminder: 5 minutes bef ▼                | Configure      |
| Display: Busy - Calendar - Driveta                                                                |                |

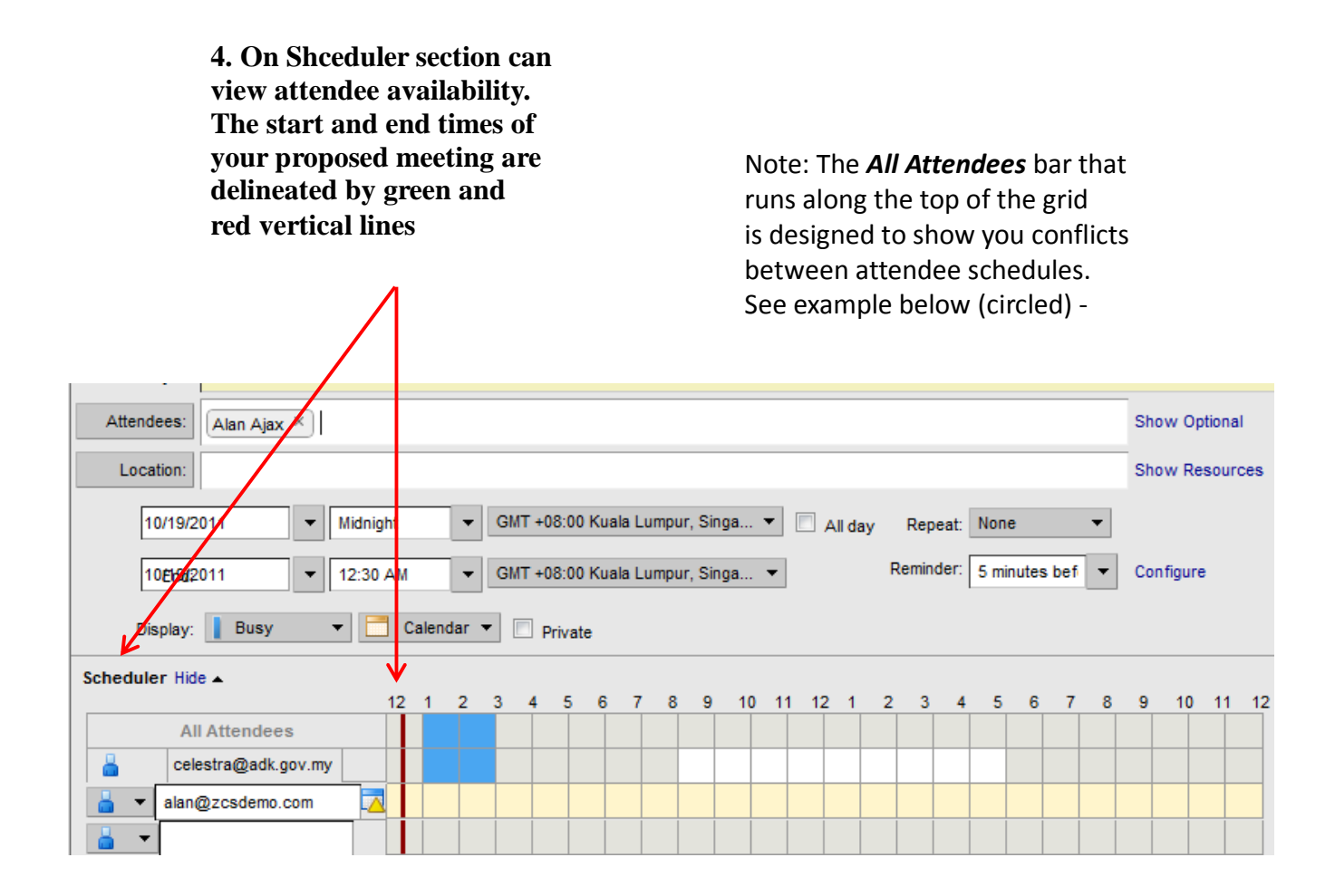

5. The meeting will appear in your calendar, and an email notification will be sent to each attendee's Inbox giving them the option to Accept or Decline the proposal. You will be notified via email as soon as they reply.

### **CALENDAR SHARING**

### Inviting Someone to Share Your Calendar

From time to time you may find it useful to allow certain colleagues to view or edit your calendar. Perhaps you have an assistant in charge of scheduling your appointments, or you're filling in for a coworker and you need to see their meeting schedule. In order to allow someone else to access your calendar, you have to "share" it.

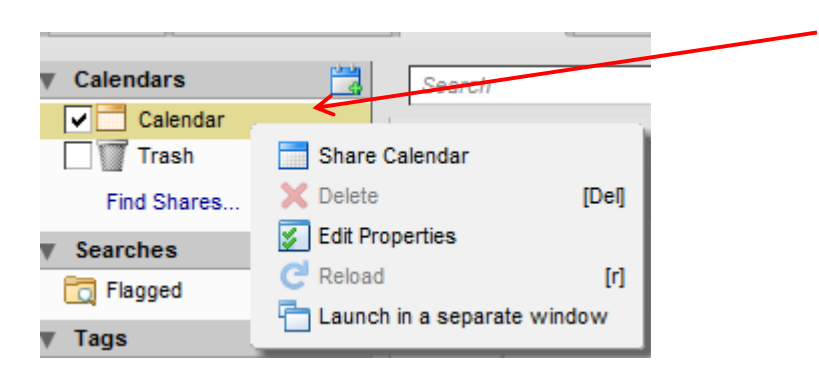

1. Right click on one of your calendars, and select *Share* 

| Share Properties                                                                                                    |  |
|----------------------------------------------------------------------------------------------------|--|
| Name: Calendar                                                                                                    |  |
| Type: Calendar                                                                                                    |  |
| Share with: 💿 Internal users or groups                                                                                                    |  |
| External guests (view only)                                                                                                    |  |
| <ul> <li>Public (view only, no password required)</li> </ul>                                                                                            |  |
|                                                                                                    |  |
| Email:                                                                                                    |  |
| Role                                                                                                    |  |
| None None                                                                                                    |  |
| Viewer View                                                                                                    |  |
| Manager View, Edit, Add, Remove                                                                                                    |  |
| Admin View, Edit, Add, Remove, Administer                                                                                                    |  |
| Allow user(s) to see my private appointments. Message                                                                                                   |  |
| Send standard message 🔹                                                                                                    |  |
| Note: The standard message displays your name, the name of the shared item, permissions granted to the recipients, and login information, if necessary. |  |
| URL                                                                                                    |  |
| To allow others to access this item, direct them to this URL:                                                                                           |  |
| ICS: https://mailbox1.adk.govestra@adk.gov.my/Calendar<br>View: https://mailbox1.adk.govestra@adk.gov.my/Calendar.html                                  |  |
|                                                                                                    |  |
| OK Cancel                                                                                                    |  |

2. A window will appear asking you to provide more detail about the share, including who you want to share with, what level of access they should have, and whether you want to send a custom notification.

3. When finished, click *OK*. An email notification will be sent to the Inbox of the person you're sharing with, asking if they want to accept the share. If they accept, they'll have a link to your calendar underneath theirs.

The Flip Side: When Someone Invites You to Share Their Calendar

1. When someone shares their calendar with you, you'll see a notification message in your Inbox prompting you to accept or decline.

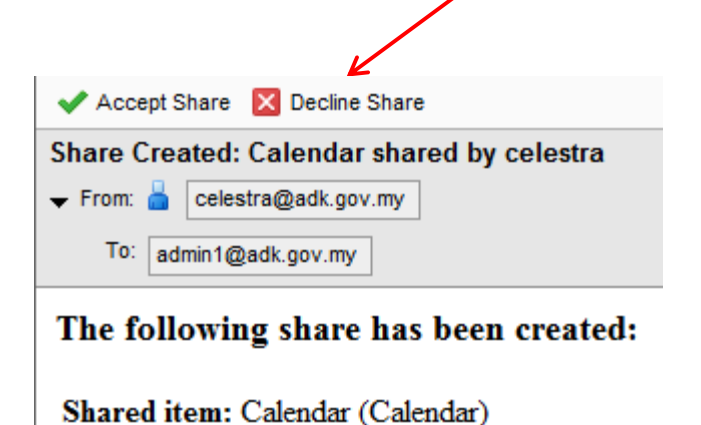

Note: As soon as you click on accept or decline, the notification will be removed from your Inbox. 2. If you accept the share, the next step is to choose acolor for the calendar. This is to differentiate your coworker's calendar events from your own when viewing both in overlay mode.

3. At this stage, you'll be brought back to the main calendar. Each share is displayed in a different color based on what you've chosen. To show or hide a share, click the check box next to it.

| 🖂 Mail 🔒 Address Book | Cale    | endar 🗹 Tasks 📄 Briefcase  | Differences          |                             |
|-----------------------|---------|----------------------------|----------------------|-----------------------------|
| ▼ Calendars 🛗         | Search  |                            | Appoint              | tments - Search Save Adva   |
| Calendar              | 🔡 New 🕙 | 🔻 🤁 Refresh 🛛 🗙 Delete 🐣 🖶 | 🧹 👻 💾 Today 📄 View 👻 |                             |
| Celestra's Calendar   | 2011    | Mon, Oct 17                | Tue, Oct 18          | Wed, Oct 19                 |
| Find Shares           |         |                            |                      |                             |
| Searches              | 8 AM    |                            |                      |                             |
| Tags 🥠<br>Zimlets     | 9 AM    | 9:00 A 9:00 AM - test tes  |                      |                             |
|                       | 10 AM   | test 10:00 AM              |                      |                             |
|                       | 11 AM   | test test                  |                      |                             |
| Ē                     | Noon    | 12:00 PM                   |                      | 11:30 AM<br>test 11:45 AM / |
|                       | 1 PM    |                            |                      | 1:00 PI 1:00 PM             |
|                       | 2 PM    |                            |                      |                             |

### Tasks and Briefcase

*Tasks* allows you to create "to do" lists. You can set a start and end date for each task, and mark your progress as a percentage of work completed. See below for an example.

| Ĩ  | <b>C</b> | alend    | ar   | 🗹 Tasks 🛛 🚔 Briefcase        | Drefer  | rences 🛛 📸 A | ppointment      | Appointment          |            |                |
|----|----------|----------|------|------------------------------|---------|--------------|-----------------|----------------------|------------|----------------|
| [  | Sear     | ch       |      |                              |         |              | 🗹 Tasks 🔻       | Search Save          | Advanced   |                |
|    |          | w 👻      | 1    | 'Edit 🛛 🗙 Delete 🐣 🖶         | •   🧭 🔹 | Filter by    | 🕶 🛛 🗹 Mark As C | Completed 🛛 🔚 View 🤜 | ,          | 🖕 1 - 3 of 3 🔳 |
|    | 🥔        | 1        | Ø    | Subject                      |         |              |                 | Status               | % Complete | Due Date       |
|    |          |          |      | Click here to add a new Task |         |              |                 |                      |            |                |
| IN |          |          |      |                              |         |              |                 |                      |            |                |
|    | ] 🗸      | ¢ 🕇      |      | Performance reviews          |         |              |                 | In Progress          | 30%        |                |
|    | ] 🗸      | Ď        |      | Finish expense report        |         |              |                 | In Progress          | 50%        |                |
|    | ] 🧳      | 1        | N    | Complete TPS Report          |         |              |                 | Not Started          | 0%         |                |
|    |          |          |      |                              |         |              |                 |                      |            |                |
|    |          |          |      |                              |         |              |                 |                      |            |                |
| Ξ  |          |          |      |                              |         |              |                 |                      |            |                |
|    |          |          |      |                              |         |              | 11111           |                      |            |                |
| F  | 'erfo    | rma      | nce  | reviews                      |         |              |                 |                      |            |                |
|    | Pric     | ority: L | ow   |                              |         |              |                 |                      |            |                |
|    | Sta      | itus: Ir | Prog | ress                         |         |              |                 |                      |            |                |
| С  | omple    | eted: 3  | 0%   |                              |         |              |                 |                      |            |                |

*Briefcase* is a document repository - a holding area where you can upload and store documents, spreadsheets, .pdf files, etc. By default, anything you put in your briefcase is private, though files can be shared with other Zimbra users if you grant them access.

| 🖂 Mail 💧 🛔 Address B      | ook | Calendar    |      | Tasks 📄 Briefcase 🎲          | Preferences | Appointme | ent      |
|---------------------------|-----|-------------|------|------------------------------|-------------|-----------|----------|
| Folders                   | -   | Search      |      |                              |             |           | Files    |
| 🛅 Briefcase               |     |             |      |                              |             |           |          |
| Totebook 🔁                |     | 🖹 New 🔻   👕 | Uplo | ad File 🔶 Download 🥖 Edit    | 🗙 Delete 😁  |           | <b>*</b> |
| School Notes              |     | 🗆 🕨 🍼 🔷     |      | Name                         | Туре        | Size      | Mo       |
| Trash                     |     |             | PDF  | UnivWisc-Milwaukee-ZimbraCas | Adobe PDF   | 114 KB    | 12/      |
| Find Shares               |     |             | PDF  | ZCS Datasheet v6 2009.pdf    | Adobe PDF   | 1 MB      | 12/      |
| 🔻 Tags 🚽 🤞                |     |             |      | zimbra_logo.gif              | GIF Image   | 2 KB      | 5/2/     |
| 🎺 Emails with StickyNotes | =   |             |      |                              |             |           |          |
| 🍼 Expenses                | _   |             |      |                              |             |           |          |
| nartners                  |     |             |      |                              |             |           |          |
| 🏈 Zimbra                  |     |             |      |                              |             |           |          |
| V Zimlets                 |     | _           |      |                              |             |           |          |
| Y Yahoo! Local            |     | =           |      |                              |             | 11111     |          |

### **Mail Filters**

| ncoming Message Filters  | Outgoing Message Filters             |                         |
|--------------------------|--------------------------------------|-------------------------|
| 💠 New Filter   🥖 Edit Fi | ter 🛛 🗙 Delete Filter 🛛 🔡 Run Filter | 合 Move Up   🐥 Move Down |
| Active Filter Name       |                                      |                         |
| Staff Meetings           |                                      |                         |
|                          |                                      |                         |
|                          |                                      |                         |
|                          |                                      |                         |
|                          |                                      |                         |
|                          |                                      |                         |
|                          |                                      |                         |
|                          |                                      |                         |
|                          |                                      |                         |
|                          |                                      |                         |

Use the **Mail Filters** tab to define incoming and outgoing email filtering rules. Refer to Chapter 5 for further information on creating and using filters.

### **Email Signatures**

An email signature is closing text included at the end of an email. A signature can include your name and any additional text. If you format your signature with HTML, you can format your signature, add a link to a URL and add graphics to your signature.

You can create more than one signature. For example you may want a formal signature for emails sent to customers and an informal signature for emails sent to friends. When you compose your message, you can pick the signature to use.

If you create multiple email identities (also known as personas), you can create different signatures and assign them to specific addresses. More information on email identities and personas is provided in the Managing Email chapter.

### To create a signature

1.Use the **Preferences > Signatures** page.

In the **Signature Name** field, type a descriptive name to identify the signature. You can create multiple signatures so using an identifiable name here is important. When you compose an email, 2.you can select the signature name to use.

| 🔚 Save 🔀 Cancel      |                                                                                                    |
|----------------------|----------------------------------------------------------------------------------------------------|
|                      | Undo Changes                                                                                                    |
| Signatures           |                                                                                                    |
|                      | Name: Formal Format As HTML                                                                                                    |
| Formal               | Times New Roman • 3(12pt) • § • $\equiv$ • $\mathbf{B}$ $I$ $\underline{U}$ $\mathbf{A} \equiv$ • $\mathbf{A}$ $\Box$ • $ $ - $\mathfrak{A}$ $\blacksquare$ $\mathbf{A}$ |
|                      | Sam Sample<br>Director of Marketing                                                                                                    |
| New Signature Delete | Attach Contact as vCard: Browse Clear                                                                                                    |
| Using Signatures     |                                                                                                    |
| Primary Account:     | New Messages Replies & Forwards No signature  No signature                                                                                                    |
| Place signatures:    | Above included messages     C Below included messages                                                                                                    |

- 3. Type the signature text exactly as you want it to appear in the text box.
- 4. Specify where you want your signature displayed in the Using Signatures section.

Select **Above included messages** to add your signature at the end of the your composed, replied to, •or forwarded text.

- •Select Below included messages to add your signature at the end of the message.
- 5.Click 🗖 Save

### To apply this signature as the default signature for your account name

### 1.Use the **Preferences > Accounts** page.

| Primary Account Settin     | gs                                      |                             |   |
|----------------------------|-----------------------------------------|-----------------------------|---|
| Email address:             | zzimbra@example.com                     |                             |   |
| Account Name:              | Primary Account                         |                             |   |
| Messages sent from this ac | count have the following settings:      |                             |   |
| From:                      | Choose the name that appears in the "Fr | om" field of email messages |   |
|                            | Zak Zimbra                              | zzimbra@example.com 💌       |   |
| Reply-to:                  | 🔲 Set the "Reply-to" field of email me  | ssages to:                  |   |
|                            | e.g. Bob Smith                          |                             | - |
| Signature:                 | Manage your signatures                  |                             |   |

2.Select the signature name from the Signature drop down menu at the bottom of the screen.

### Zimbra Mobile

Zimbra Collaboration Server enables on-the-go access to user account data on virtually any device, from mass-market handsets to smartphones and tablets. The broad protocol and device support is fitting with today's trend of end users' preference to select new and varied device types in the enterprise including the iPhone, iPad and Android OS.

### Installation and Setup for iPhone (for Advanced User):

1. On your iPhone Home screen, tap the **Settings** icon (the Gears icon). Scroll down and select **Mail**, **Contacts**, **Calendars**.

| AT&T 3G 6:59 PM      | * 🗬    |
|----------------------|--------|
| Settings             | _      |
| Airplane Mode        | OFF    |
| 🛜 Wi-Fi              | Off >  |
|                      |        |
| Sounds               | >      |
| Brightness           | >      |
| Wallpaper            | >      |
|                      |        |
| General              | >      |
| Mail, Contacts, Cale | endars |
| S Phone              | >      |
|                      |        |

### 2. Select Add Account.

| Accounts                  |             |
|---------------------------|-------------|
| Yahoo!<br>Mail, Calendars | >           |
| Add Account               | >           |
| Fetch New Data            | Push >      |
| Mail                      |             |
| Show 50 Recen             | nt Messages |
| Preview                   | 3 Lines >   |
|                           |             |

### 3. Choose Microsoft Exchange.

| and, AT&T 3G | 7:01 PM                            | * 🚍 |
|--------------|------------------------------------|-----|
| Mail Ad      | dd Account                         |     |
|              | Microsoft <sup>®</sup><br>Exchange |     |
| m            | obilem                             | 2   |
| (            | Gmail                              |     |
| 3            | AHOO!                              | 9   |
|              | Aol.                               |     |
|              | Other                              |     |
|              |                                    |     |

4. Enter your account information.

- **Email**. This is your company email address (for example, user@adk.gov.my)
- Domain. topmail.adk.gov.my
- **Username**. This is the Zimbra username of your account; the same one you use to log in to the Zimbra Web Client
- Password. This is your Zimbra password (the same one used for the Zimbra Web Client)
- Use SSL.

Click Next.

| III. AT&T 3G | 7:03 PM 🛛 🕸 🖚       |
|--------------|---------------------|
| Cancel       | Exchange Next       |
| Email        | email@company.com   |
| Domain       | Optional            |
| Username     | Required            |
| Password     | Required            |
|              |                     |
| Description  | My Exchange Account |
|              |                     |
|              |                     |
|              |                     |
|              |                     |
|              |                     |

5. Select to synchronize Mail, Contacts, and/or Calendars by setting the sliders to **On**.

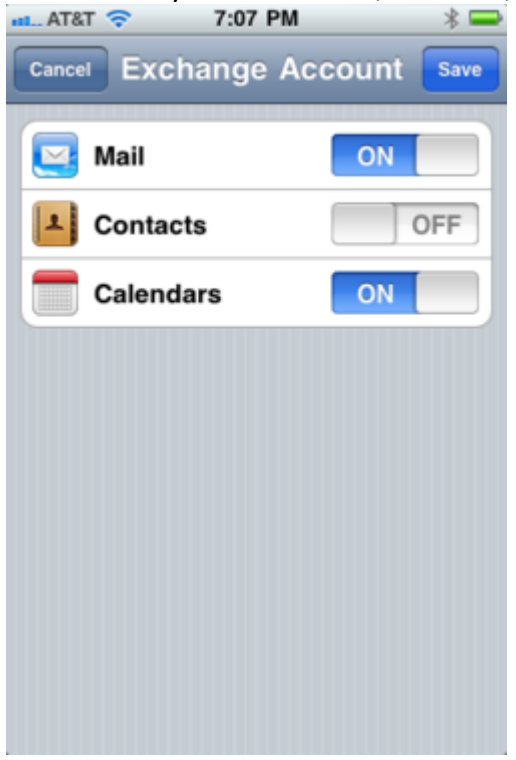

If you already have Contacts, a screen displays asking if you want to keep your current contacts on your iPhone. If you select to **Keep on My iPhone**, you may see duplicate entries of your contacts.

| 11. AT&T 🗢 7:07 PM                                                                 | * =                                             |
|------------------------------------------------------------------------------------|-------------------------------------------------|
| Cancel Exchange Ac                                                                 | count Save                                      |
| Mail                                                                               | ON                                              |
| Contacts                                                                           | ON                                              |
| Calendars                                                                          | ON                                              |
|                                                                                    |                                                 |
| If you keep your current co<br>Phone, you may see duplicate<br>sure you want to co | ntacts on your<br>e entries. Are you<br>ntinue? |
| Keep on My if                                                                      | Phone                                           |
| Cancel                                                                             |                                                 |

USER MANUAL EMAIL RASMI AADK BTMK

6. Click **Save**. Your Zimbra Mobile account is now set up and synchronizes. You can now edit your global or account-specific settings as described in the next section, **Changing Your Account Settings**.

Installation and Setup for iPhone (for Advanced User):

- 1. Go to Settings.
- 2. On the Settings screen, tap Mail, Contacts, Calendars.
- 3. Tap Add Account.
- 4. Tap Other.
- 5. Tap Add Mail Account.
- 6. Enter your Name, email Address, Password, and a short Description for your email. Tap Next.
- 7. If you have IMAP, tap IMAP. If you're not sure, tap POP.
- 8. Use these settings for your Incoming Mail Server:

| MY MAXIS 🛜  | 15:12         | \$ ◎ 52% 🚍 |
|-------------|---------------|------------|
| Cancel      | Account       | Done       |
| IMAP Accou  | nt Informatio | on         |
| Name        | admin2        |            |
| Address     | admin2@adl    | k.gov.my   |
| Description | adk.gov.my    |            |
| Incoming M  | ail Server    |            |
| Host Name   | mail.adk.gov  | v.my       |
| User Name   | admin2        |            |
| Password    | •••••         |            |
| Outgoing Ma | ail Server    |            |

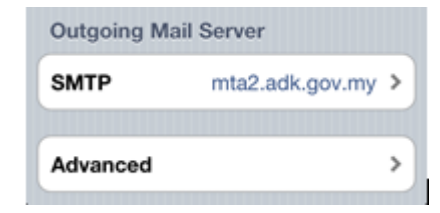

### 9. Tap Advanced

| MY MAXIS 3G  | 16:50      | \$ @ 34% 🃰 |
|--------------|------------|------------|
| Cancel mta   | 2.adk.go   | v.my Done  |
| Server       |            | ON         |
| Outgoing Ma  | ail Server |            |
| Host Name    | mta2.adk   | .gov.my    |
| User Name    | admin2     |            |
| Password     | •••••      | •          |
| Use SSL      |            | ON         |
| Authenticati | on         | Password > |
| Server Port  | 25         |            |
|              |            |            |

### WHERE TO GO FOR MORE INFORMATION

### Zimbra's help Documentation

Use "Help" to quickly find answers to your questions

|                      |             |                | 7                                   |         |
|----------------------|-------------|----------------|-------------------------------------|---------|
|                      | celestra    | Admin Console  | Help 🔻                              | Log Out |
| Appointment          |             |                | Product Help<br>Help Central Online |         |
| Search Save Advanced |             | Advanced       | New Features                        | -1      |
|                      |             | •              | About                               | , s     |
|                      | Author      | Folder         |                                     | Version |
| 09                   | demosample@ | gte: Briefcase |                                     | 1       |
| 09                   | demosample@ | gte: Briefcase |                                     | 1       |
|                      | demosetup@t | est Briefcase  |                                     | 1       |
|                      |             |                |                                     |         |